## 暑修選課:操作流程

1、學校網頁【Portal 登入】, 點選【課程、成績、請假、操行系統】

| ■ 教務軍則(学生)<br>■ 學務(生活機能、住屋資訊、<br>■ 交通資訊                          | 逸助學金等) | <ul><li>参 青年國外</li><li>≫ 福建農林</li></ul> | 度假打工協議<br>大學2016年海                     | 國家交通3<br>峽兩岸植物                               | 安全宣導及 國際<br>物小分 國際事                         | 將風 201<br>我意 201                                                | 6-06-21<br>6-06-21 |                                          |        |
|------------------------------------------------------------------|--------|-----------------------------------------|----------------------------------------|----------------------------------------------|---------------------------------------------|-----------------------------------------------------------------|--------------------|------------------------------------------|--------|
| 網路急救站                                                            | 最小化 開閉 |                                         |                                        | 我的                                           | <b>张</b> 表                                  |                                                                 |                    |                                          |        |
| ■ 故障維修登錄<br>■ 網路流量過大暫停服務名單                                       |        | ٢                                       |                                        | 104                                          | 學年度第2學期                                     |                                                                 |                    |                                          |        |
| ■掃毒與資安專區 ■學生宿舍網路服務系統                                             |        | 節<br>\週                                 | 1                                      | E                                            | 四                                           | 五                                                               | 六 1                | 我的教室                                     | 最小化 關閉 |
| 學習資源                                                             | 最小化 開閉 | 1                                       | 英語聽講練<br>習102<br>(必)<br>陳儀真<br>IH 218  | <u>生態學</u><br>(强)<br><sup>普珍</sup><br>HO 305 | 數理與應用科學(奈<br>米科技概論)<br>(必)<br>盧威華<br>BS 109 | 生活服<br>務教育<br>(必)<br>何韻時<br>HO 110                              |                    | <ul> <li>線上教學評量</li> <li>線上選課</li> </ul> |        |
| <ul> <li>■ 置書館</li> <li>■ 数位學習平台</li> <li>● 全民英檢學習資料庫</li> </ul> |        |                                         |                                        |                                              |                                             |                                                                 |                    | 関連課程 <u>主約</u><br>■課程、成績、請假<br>■数位学習入□   | 、操行系統  |
| 教育訓練課程                                                           |        | 9                                       | 英語聽講練<br>習102 (型)<br>(必) <sup>営珍</sup> | 上能學                                          | 生態學<br>(選)<br>(必)<br>生態學<br>米科技概論)<br>(必)   | <ul> <li>         生活服         務教育         (必)        </li></ul> | ■數位學習入口            |                                          |        |
| 央諾教学資源<br>生活爆業                                                   | 最小化 關閉 | 2                                       |                                        | (選)<br>普珍                                    |                                             |                                                                 |                    | RéA                                      | 最小化 關閉 |
| ■食、衣、住、行                                                         |        |                                         | 陳廣具<br>IH 218                          | HO 305                                       | 盧武平<br>BS 109                               | 问题时<br>HO 110                                                   |                    | 我的證照                                     | 最小化 關閉 |
| SUGE影音平台<br>藝文中心                                                 |        | 植物繁                                     | 國文(閱讀與                                 | 有機化學                                         | 作物分類學                                       |                                                                 |                    | 目前尚無證照                                   |        |

## 2、點選【成績課表】

| Altional Pingtung Univers                    | y of Science and Technology |                   | MA        | in the second |          |      | 校務行政系統<br>Readenic Reministration System |
|----------------------------------------------|-----------------------------|-------------------|-----------|---------------|----------|------|------------------------------------------|
| 學生校務行政<br>Student Affairs Information System | 訊系統                         |                   |           |               |          |      |                                          |
| 課程查詢/ 學错資料/                                  | 成湖課表 / 一 操行英悲 /             | 線上請假/             | 學務資訊/     | 獎助學金 /        | 勤出       | -    |                                          |
| 國立屏東科技大學-校址:91201 屏東縣內非                      | 開老埠村學府路1號·電話總價:             | +886-8-7703202 系統 | 開發統維護單位:國 | 1立屏東科技大學 電    | 重中心 版權所有 | <br> |                                          |

## 3、點選【暑修選課】

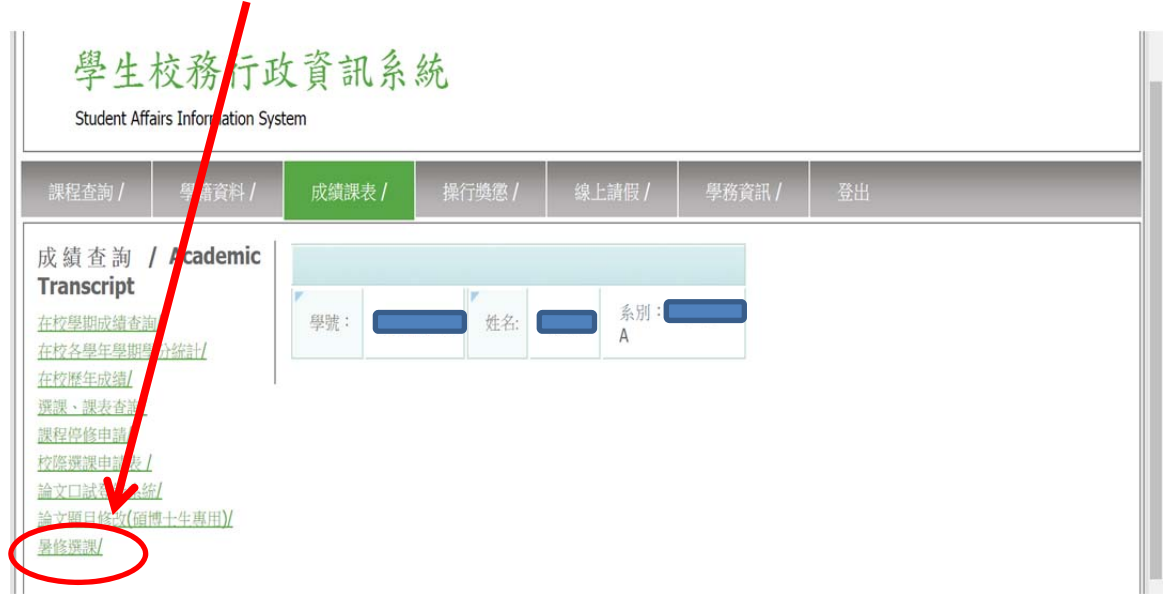

| 4、課程【選取】                                | <ul> <li>         ・並輸入【手機號碼】,再點選【確認申請】     </li> </ul>                                                                                                    |
|-----------------------------------------|----------------------------------------------------------------------------------------------------|
| 應屆(延修)畢                                 | 《生暑修及格後,即可畢業:須繳8月【平安保險費】,請勾選。                                                                                                    |
| 課程查詢 / 學籍資料 /                           | z續課表/ 操行奠億/ 樂」,有假/ 學踐資訊/ 登出                                                                                                    |
| 成 績 查 詢 / Academic<br>Transcript        | 國立屏東科技大學 105 學年度 第4 學經<br>學號 姓名                                                                                                    |
| 在校學期成讀者詞/<br>在校各學年學期學分統計/<br>在校歷年成績/    | 条所年級<br>MB 開始期間                                                                                                    |
| <u>選課, 課表查詢/</u><br>課程停修申請/<br>拉際强課申請表/ | 1 2017-05-02 03:30 ~2017-01 24 22:00                                                                                                    |
| 論立口試發錄系統/<br>論立顯目修改(碩博士生專用)/<br>暑修强課/   | 日本         日本         日本 |
|                                         | 1日本3 (8503 生物結計費) 1 必 34 6 (1)5 (1)6 (2)5 (2)6 (3)5 (3)5 (3)6<br>  2 2 2 2 2 2 2 2 2 2 2 2 2 2 2 2 2 2 2                                                                                                    |
|                                         | 意思《巡逻》率来王有多次指一与季末首、初光与逻(十文环因文(7月5月)<br>請於5月25日至31/1止,至【第一銀行網頁】下載繳費單,自期未繳費者,視因未完成選課,不得暑<br>修上課。                                                                                                    |
|                                         | 流水號:8502 暑修課程名稱:生物統計 學分數:2 修別: A<br>毛瓅(赔約2.4):                                                                                                    |
|                                         | 確認申請                                                                                                    |

5、完成選課後,請於<u>規定繳費限期前</u>,至<u>第一銀行網頁</u>下載繳費單, 逾期未繳費者,視同未完成選課,不得暑修上課。

| 笔e學雜費入口網                     | all with the second second second                                                            |                                                                                                    | the second second second second second second second second second second second second second second second se                                                                                                    |  |  |
|------------------------------|----------------------------------------------------------------------------------------------|----------------------------------------------------------------------------------------------------|----------------------------------------------------------------------------------------------------|--|--|
|                              | 中型之后電話費                                                                                      |                                                                                                    | 登入網路銀行                                                                                                    |  |  |
| 繳納學雜費、查詢繳費狀態、<br>列印繳費證明單     | 派納中華電信電話費                                                                                    |                                                                                                    | 一般客戶 信用卡客戶 OBU 客                                                                                                    |  |  |
|                              |                                                                                              | ·- )                                                                                                    | 請輸入身分證/統一編號 - 0 重複序                                                                                                    |  |  |
| 學雜費<br>總納學雜費                 | ▶ 期貨保證金                                                                                      | 前動金融卡                                                                                                    | 請輸入登入代號                                                                                                    |  |  |
|                              |                                                                                              | -                                                                                                    | ② 住號提示 回 顯示                                                                                                    |  |  |
| 28/D #8                      | - \$60 MM                                                                                    | wallet                                                                                                    | 請輸入登入密碼                                                                                                    |  |  |
| 繳納健保費                        | 缴纳各項稅費                                                                                       | C POR SAUL                                                                                                    | 請輸入圖形驗證碼 CVSY 重新產生                                                                                                    |  |  |
|                              |                                                                                              |                                                                                                    |                                                                                                    |  |  |
| 公用事業費                        | ▶ 信用卡費                                                                                       |                                                                                                    | 登入                                                                                                    |  |  |
| 獨納臺灣自來水水實與臺電電<br>費及公用事業費約定代繳 | 潮的个行與具他設行信用下實                                                                                | 解更多 💿                                                                                                    |                                                                                                    |  |  |
|                              |                                                                                              |                                                                                                    | F 申請納給報行 F 重設行為//22                                                                                                    |  |  |
|                              | ▶ 具把費用                                                                                       | 率到價通知 7筆7                                                                                                    |                                                                                                    |  |  |
|                              | 3001字件雙貫 量音9380頁小公司<br>學能費<br>總約學能費<br>健保費<br>總約營業費<br>公用事業費<br>總約臺灣自來水水費與臺電電<br>費及公用事業費約定代繳 | 20017年9月1日1日日日月<br>学程費<br>塗約學報費<br>健保費<br>燃約學報費<br>公用事業費<br>使分子等4月1日日日日月<br>・ 期貸保證金<br>・ 稅費<br>燃約登項稅費<br>・ 信用卡費<br>燃約本行與其他銀行信用卡費<br>一一一一一一一一一一一一一一一一一一一一一一一一一一一一一一一一一一一一 | 200117年4月1日1日日日<br>学程費<br>激約學職費<br>健保費<br>燃約僅保費<br>※約確保費<br>公用事業費<br>微約整備重告本水水費與憂電電<br>費及公用事業費約定代激<br>・ 其化費用 200117年4月1日日日日<br>・ 期貸保證金<br>・ 規貸保證金<br>・ 規定での<br>・ (1) (1) (1) (1) (1) (1) (1) (1) (1) (1) |  |  |

6、請點選【國立屏東科技大學】、輸入【學號】

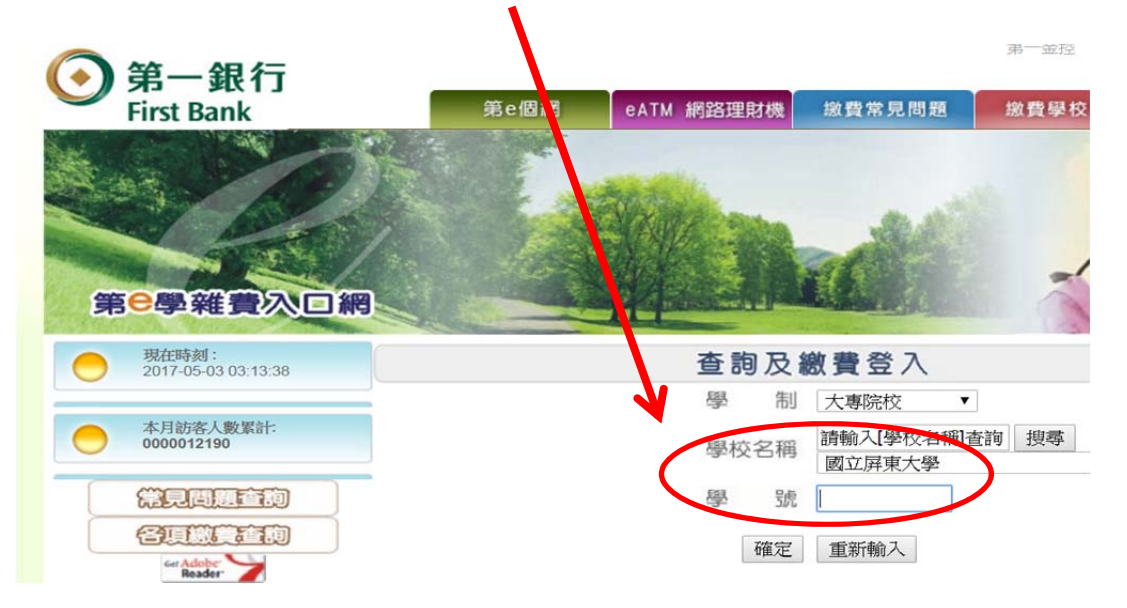